# SHARED SERVICE ORGANISATIE

# Instellen wifi-netwerk 'eduroam'

datum:

26 maart 2021

Door in te loggen op het wifi-netwerk van de school ga je akkoord met het "Protocol email netwerk en internetgebruik" en het "Schoolreglement" en bevestig je dat je deze volledig zult respecteren. Deze informatie kun je vinden op de website van je school of op <u>www.cvo.nl</u>

De school biedt geen ondersteuning bij het opzetten van een verbinding op privé-apparaten. De school is nooit verantwoordelijk te stellen voor eventuele uitval van het internet, netwerk en/of verlies van data door technische of andere storingen.

De school is niet verantwoordelijk voor eventuele schade aan of vermissing van hardware of software van de gebruiker door het gebruik van het wifi-netwerk. De gebruiker is zelf verantwoordelijk voor de beveiliging van zijn of haar apparatuur.

### **Besturingssysteem Windows 10**

Met behulp van de volgende stappen kun je met je laptop verbinding maken met het draadloze netwerk eduroam.

- 1. Zorg er voor dat je virusscanner en Windows-updates zijn bijgewerkt.
- 2. Klik op je wifi/netwerk-icoontje rechtsonder naast je klok.
- Klik op het wifi-netwerk met de naam eduroam.
  (een alternatieve manier is door gebruik te maken van de windows-knop op het toetsenbord, [windowsknop] + [X], daarna kiezen voor netwerkverbindingen, daarna kiezen voor Wi-Fi.

#### Aanmelden

Vul bij Gebruikersnaam je e-mailadres of gebruikersnaam in en bij wachtwoord je wachtwoord van je schoolaccount en klik op OK (en soms ook nog op de knop **Verbinding maken**). Zie overzicht aan het einde van deze handleiding.

# iOS

Door het volgen van onderstaande stappen kun je met je iPhone of iPad een verbinding maken met het draadloze netwerk eduroam.

- 1. Zorg ervoor dat je de laatste iOS update hebt geïnstalleerd en dat je een door Apple ondersteunde iOS versie gebruikt.
- 2. Druk op Instellingen
- 3. Druk op Wifi
- 4. Selecteer eduroam
- Vul de aanmeldvelden als volgt in: Gebruikersnaam: vul hier je e-mailadres of gebruikersnaam in (zie overzicht aan het einde van deze handleiding)
   Vul bij wachtwoord is wachtwoord van is schoolassount in

Vul bij wachtwoord je wachtwoord van je schoolaccount in.

- 6. Druk nu op **Verbind**.
- 7. Indien je een certificaatmelding krijgt druk dan (ondanks de waarschuwing) op Vertrouw.
- 8. De draadloze netwerkverbinding met eduroam wordt nu gemaakt.

# Android

Door het volgen van onderstaande stappen kun je met je telefoon en/of tablet die voorzien zijn van Android als besturingssysteem, verbinding maken met het draadloze netwerk eduroam.

- 1. Zorg ervoor dat je alle software updates hebt geïnstalleerd en dat je een door Google ondersteunde Android versie gebruikt.
- 2. Druk op **Instellingen**.
- 3. Druk op Verbindingen.
- 4. Schakel Wifi in.
- 5. Druk op **Wifi-instellingen**.
- 6. Er verschijnt nu een lijst met beschikbare wifi-netwerken.
- 7. Druk op **eduroam**.
- 8. Kies bij 'EAP Methode' voor PEAP (deze optie staat vaak bovenaan bij identiteit).
- Vul de aanmeldvelden als volgt in: Identiteit: vul hier je e-mailadres of gebruikersnaam in (zie overzicht aan het einde van deze handleiding). Vul bij wachtwoord je wachtwoord van je school-account in.
- 10. Bij CA-certificaat kies je voor Niet valideren.
- 11. Druk op Verbinden om verbinding te maken.

Bij sommige oudere telefoons zijn er nog meer opties beschikbaar. Laat in dat geval het veld 'Phase 2-verificatie' en 'Anonieme identiteit' leeg.

# Chromebook

Door het volgen van onderstaande stappen kun je met je Chromebook verbinding maken met het draadloze netwerk eduroam. Wanneer je eerder verbinding gemaakt hebt met eduroam kan het helpen om de verbinding te vergeten en daarna onderstaande stappen te doorlopen.

- 1. Zorg er voor dat je alle software updates hebt geïnstalleerd en dat je een door Google ondersteunde versie gebruikt.
- 2. Kies voor instellingen en daarna voor Wifi.
- 3. Selecteer eduroam.
- 4. Kies bij 'EAP Methode' voor PEAP (deze optie staat vaak bovenaan bij identiteit).
- 5. Kies bij 'EAP Phase 2-verificatie' voor automatisch.
- 6. Kies bij 'CA-certificaat van server' voor Niet controleren.
- Vul de aanmeldvelden als volgt in: Identiteit: vul hier je e-mailadres of gebruikersnaam in (zie overzicht aan het einde van deze handleiding)

Vul bij wachtwoord je wachtwoord van je school-account in.

- 8. 'Anonieme identiteit' kun je leeglaten.
- 9. Klik op Verbinding maken.

### MacBook

Door het volgen van onderstaande stappen kun je met je MacBook verbinding maken met het draadloze netwerk eduroam. Wanneer je eerder verbinding gemaakt hebt met eduroam kan het helpen om de verbinding te vergeten en daarna onderstaande stappen te doorlopen.

- 1. Zorg ervoor dat je alle software updates hebt geïnstalleerd en dat je macOS is bijgewerkt.
- 2. Klik op je wifi-icoon (status-menu rechtsboven).
- 3. Zorg er voor dat wifi aanstaat.
- 4. Selecteer eduroam.
- Vul de aanmeldvelden als volgt in: Gebruikersnaam: vul hier je e-mailadres of gebruikersnaam in (zie overzicht aan het einde van deze handleiding)

Vul bij wachtwoord je wachtwoord van je schoolaccount in.

- 6. Selecteer Onthoud dit netwerk en druk nu op Verbind.
- 7. Indien je een certificaatmelding krijgt druk dan (ondanks de waarschuwing) op Vertrouw of Ga door.
- 8. Indien je de vraag krijgt om de wijzigingen in de vertrouwensinstellingen bij te werken dan kun je dit doen door het wachtwoord van je MacBook in te vullen en op de knop **Werk instellingen bij** te klikken.
- 9. De draadloze netwerkverbinding met eduroam wordt nu gemaakt.

#### Overzicht gebruikersnamen

Ben je werkzaam of leerling op een van de volgende scholen, dan is je gebruikersnaam gelijk aan je emailadres: Comenius College, Melanchthon, Penta, Farel College, Accent, Marnix Gymnasium, SSO.

Ben je werkzaam of leerling op een van de volgende scholen, dan vul je bij gebruikersnaam je inlognaam in (dit is de docentencode@calvijn.nl of het leerlingnummer@edu.calvijn.nl): CSG Calvijn, Focus Beroepsacademie, Zuider Gymnasium

#### **Opmerkingen of suggesties?**

Ondanks de zorgvuldigheid waarmee deze handleiding is samengesteld kan het voorkomen dat iets niet werkt zoals dit staat beschreven. We stellen het erg op prijs als je ons dit wilt laten weten door een bericht te sturen naar servicedesk@cvo.nl. De laatste versie van deze handleiding vind je op het CVO medewerkersportaal en op www.cvo.nl/ict-servicedesk.